## Windows 11 UAC 調整方法

Win11 預設的使用者帳戶控制(UAC), 會阻隔以"非系統管理員身分"執行的程式, 以提供系統在某種程度的保護。因此, 建議使用者將系統的 UAC 關閉, 讓程式可以正常地運行而不被 UAC 中斷。

1. 點選開始功能表

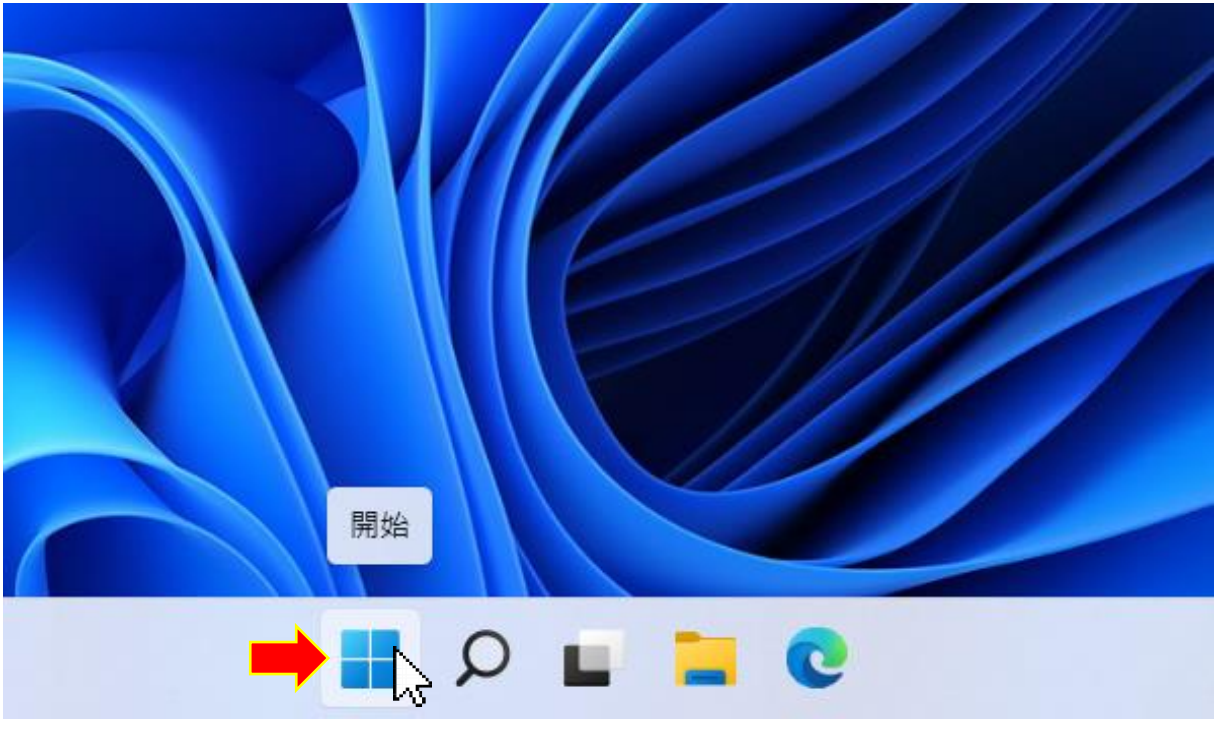

2. 選擇「<mark>設定</mark>」。

| 已釘選       |             |      |                 | 所有應用程式 > |            |
|-----------|-------------|------|-----------------|----------|------------|
| C         |             |      |                 |          |            |
| Edge      | 郵件          | 行事曆  | Microsoft Store | 相片       | 設定「以       |
| Office    | Solitaire   | Xbox | Spotify         | Disnev+  | V<br>To Do |
| 5         | prime       | •    | 0               |          |            |
| Clinchamp | Prime Video | U    | Instagram       | Facebook | 山首般        |

3.在設定的畫面上的搜尋列輸入「uac」<sup>,</sup>出現「變更使用者帳戶控制設定」,點選執

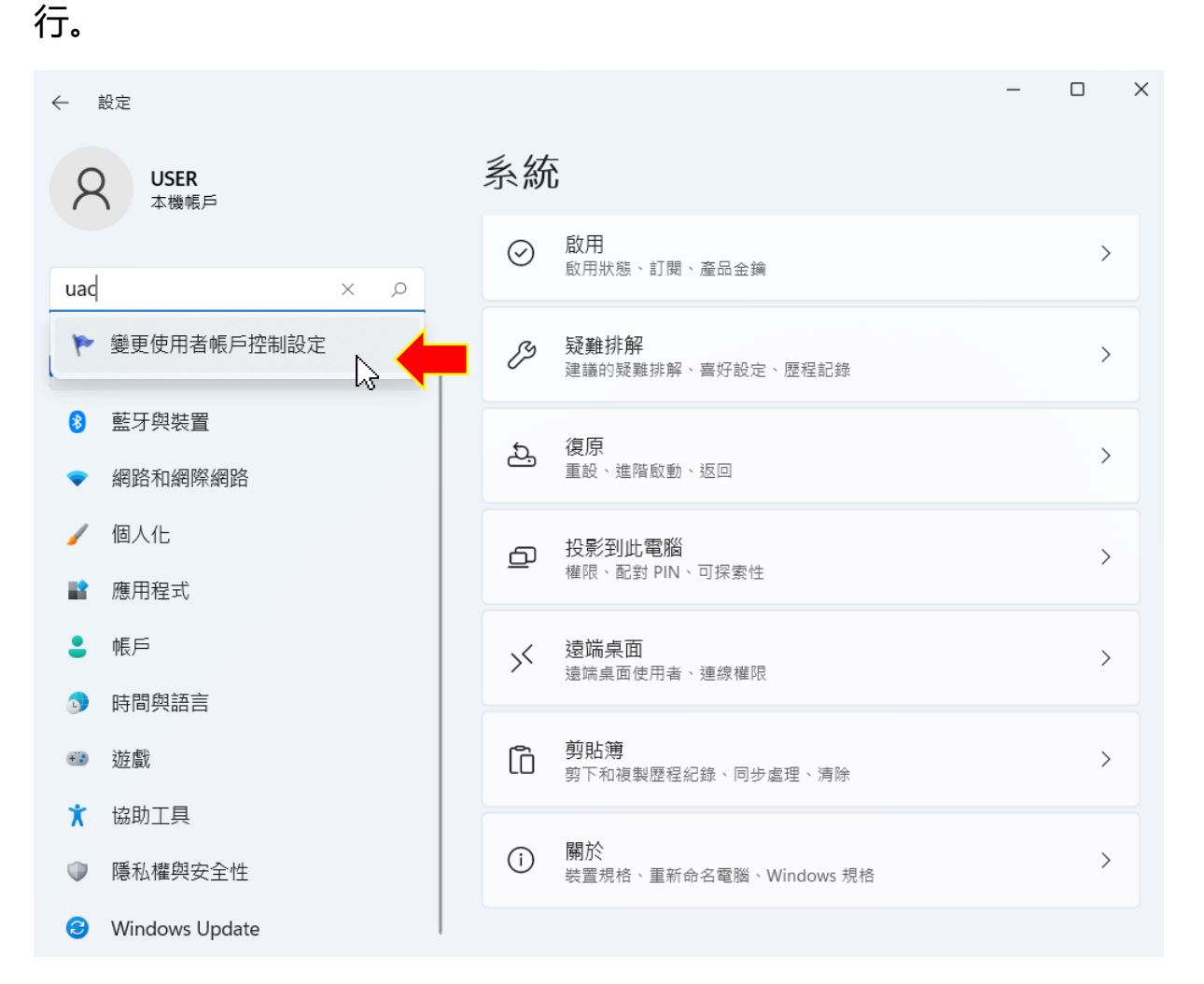

## 4.然後再設定調到最低的「不要通知」,接著再點選「確定」。

👎 使用者帳戶控制設定

## 選擇電腦變更的通知時機

```
「使用者帳戶控制」可協助防止可能有害的程式變更您的電腦。
顯示使用者帳戶控制設定的詳細資訊
```

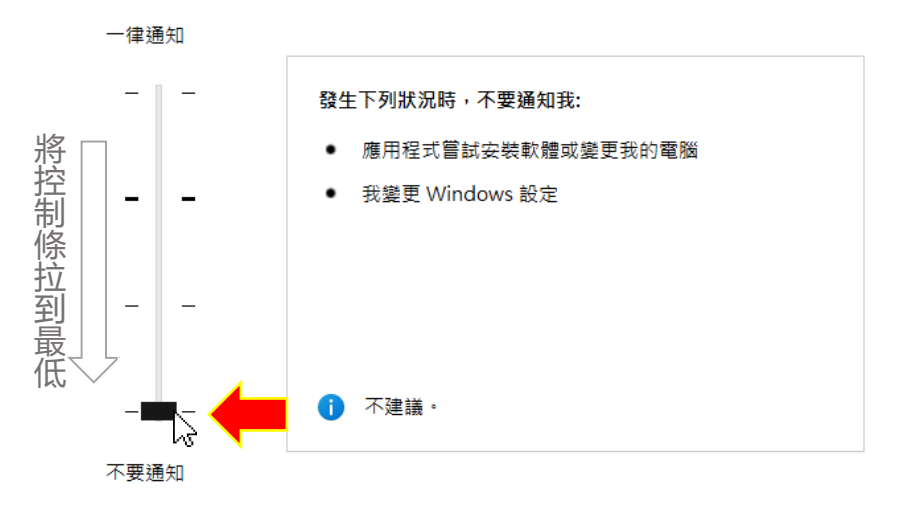

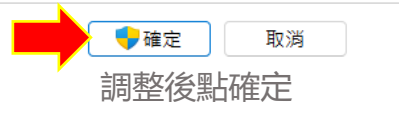

\_

Х